## TUTORIAL FOR CREATING AN ATI ACCOUNT, REGISTERING, AND SCHEDULING YOUR FSW TEAS EXAM

Please use **Mozilla Firefox** for accessing the ATI website. **Silverlight software will be required**. You may need to click "**Allow**" on browser pop-up message to give access to the software.

1. To create an account, go to https://www.atitesting.com and click on "Create an Account".

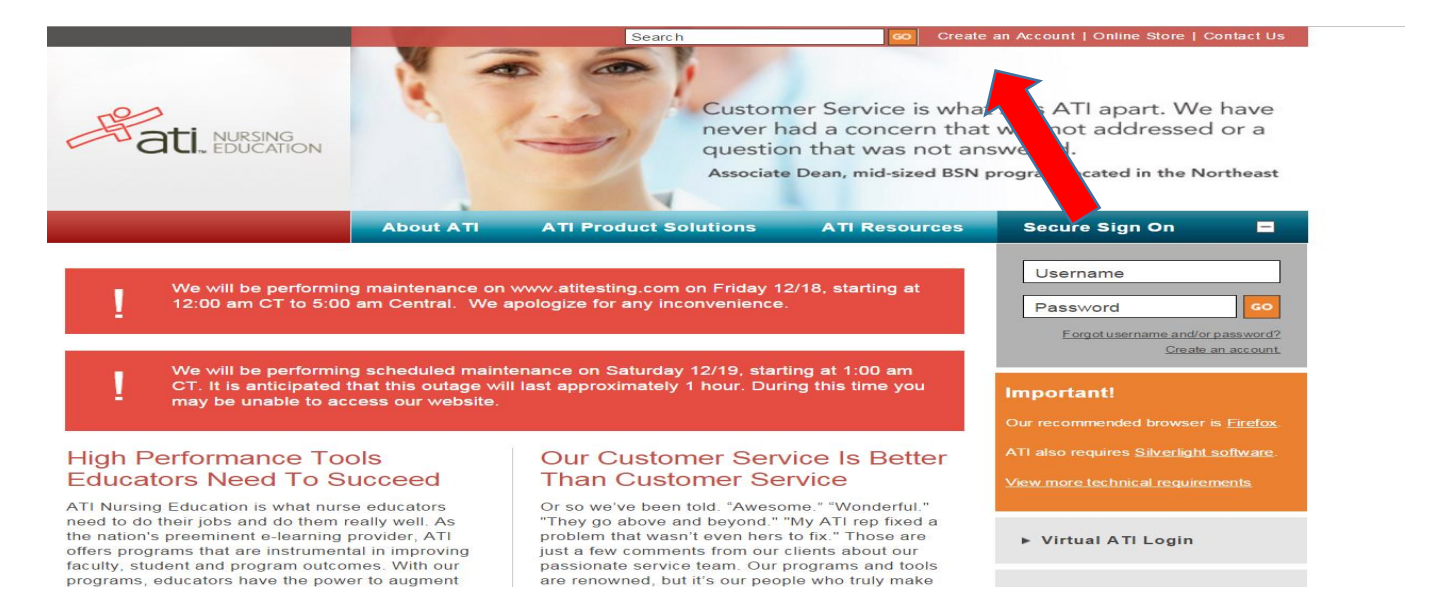

2. Create a username and password and be sure to write it down. Your username and password is needed to register for the TEAS exam and required in order to launch the exam on your scheduled exam day.

|                                                     | × CEOS                                     |
|-----------------------------------------------------|--------------------------------------------|
|                                                     | Require                                    |
| Username*                                           |                                            |
|                                                     |                                            |
| Letters, numbers, _@,.                              |                                            |
| Username required.                                  |                                            |
| Password*                                           |                                            |
|                                                     |                                            |
| Must contain 6-16 characters, 1 uppercase letter, 1 | number, no more than 2 repeated characters |
| Canfirm Decomposit                                  | •                                          |
| Confirm Password                                    |                                            |
|                                                     |                                            |
|                                                     |                                            |
|                                                     |                                            |
| Email Address*                                      |                                            |
| Email Address*                                      |                                            |
| Email Address*                                      |                                            |
| Email Address*                                      |                                            |
| Email Address*<br>Confirm Email Address*            |                                            |
| Email Address*<br>Confirm Email Address*            |                                            |
| Email Address*<br>Confirm Email Address*            |                                            |
| Email Address*<br>Confirm Email Address*            |                                            |
| Email Address*                                      |                                            |
| Email Address* Confirm Email Address* CANCEL        | Step 1 of 7 CONTINUE                       |

 Continue through next seven steps to complete account setup.
 IMPORTANT NOTE: On step 4 of account creation set up, you must TYPE, "Florida", IN SEARCH BOX in order to select Florida SouthWestern State Lee Ft Myers ADN.

|                               |                                    | 😢 CLOS   |
|-------------------------------|------------------------------------|----------|
|                               |                                    | Required |
| nstitution*                   |                                    |          |
| Florida SouthWestern State Le | e Ft Myers ADN                     |          |
| Student ID                    | Credentials                        |          |
|                               |                                    |          |
|                               | PhD, RN, BSN, MSN, MS, NP,<br>AACE |          |
| Non-degree seeking            | Expected Graduation Date*          |          |
|                               | MM/DD/YYYY                         |          |

4. To register for the TEAS Exam, click on Online Store.

| ati Home × +                                    |                                                                                                    |                                                             |                            |                                                                                                    |     |  |  | X   |   |   |
|-------------------------------------------------|----------------------------------------------------------------------------------------------------|-------------------------------------------------------------|----------------------------|----------------------------------------------------------------------------------------------------|-----|--|--|-----|---|---|
| ( i www.atitesting.com/ati_store/               |                                                                                                    |                                                             | C                          | Q, Search                                                                                                    | ☆ 1 |  |  | ŧ 1 | 9 | ≡ |
| 🧕 Most Visited 🛞 Suggested Sites att ATI Testin | g   Nursing E                                                                                                    |                                                             |                            |                                                                                                    |     |  |  |     |   |   |
|                                                 |                                                                                                    | Home   Edit Account Information   Online Store   Contact Us |                            |                                                                                                    |     |  |  |     |   | ^ |
|                                                 | ati.                                                                                                    |                                                             |                            | 1                                                                                                    |     |  |  |     |   |   |
|                                                 |                                                                                                    | About ATI ATI Product S                                     | olutions ATI Resources     | Logo                                                                                                    |     |  |  |     |   |   |
|                                                 | Advanced Search<br>Online Store Home                                                                                                    | ATI STORE<br>Featured Products                              |                            | Vive Cat                                                                                                    |     |  |  |     |   |   |
|                                                 | Register for<br>TEAS®<br>TEAS® at PSI<br>Discover <sup>TM</sup><br>Discover <sup>TM</sup> at PSI<br>Live Reviews<br>Redeem<br>ATI Redeemtion Card | TEAS / Discover Transcript                                  | Pharmacology Made Essy 3.0 | Learning Strategies: Your<br>Guide to Classroom and<br>Test-Taking Success<br>Learning Strategies: Your Guide to<br>Classroom and Test-Taking<br>Success is a must-read book for<br>bury students. |     |  |  |     |   |   |

5. Click on Secure Sign On, then type in your username and password (previously created on step two).

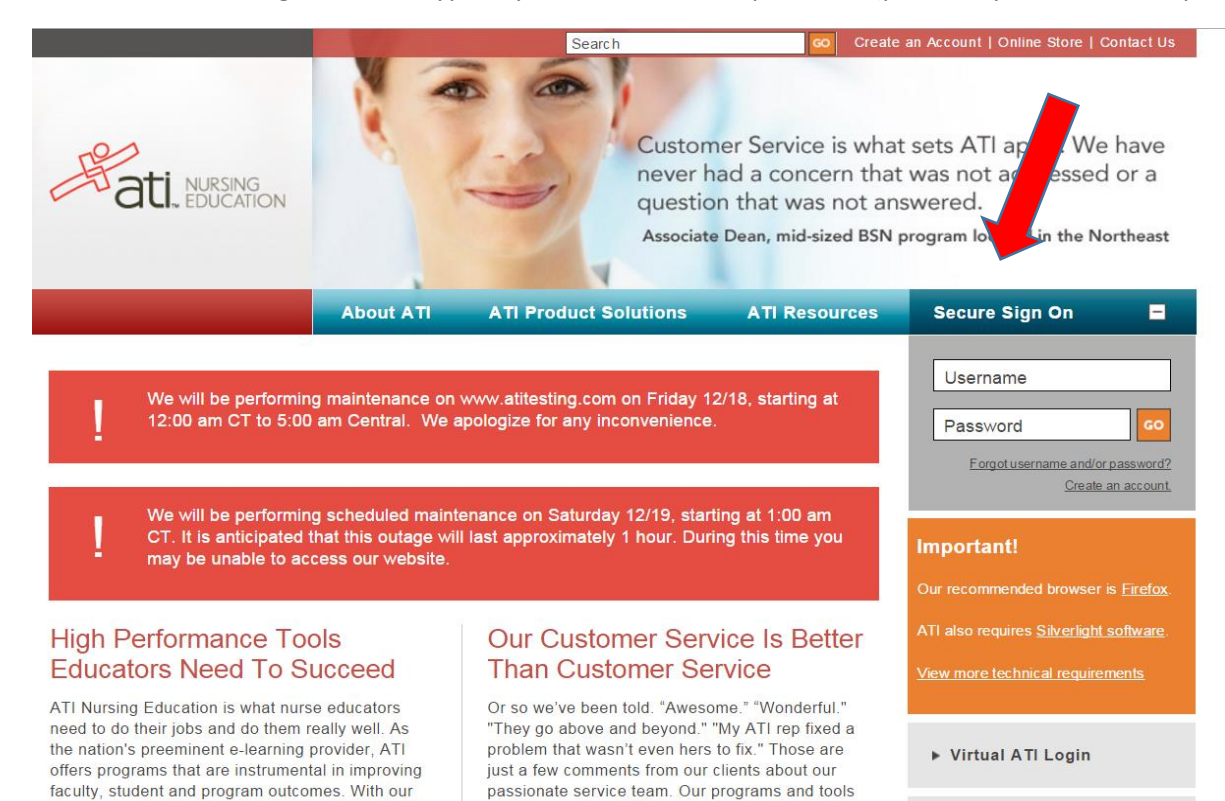

are renowned, but it's our people who truly make

## 6. Click on TEAS.

programs, educators have the power to augment

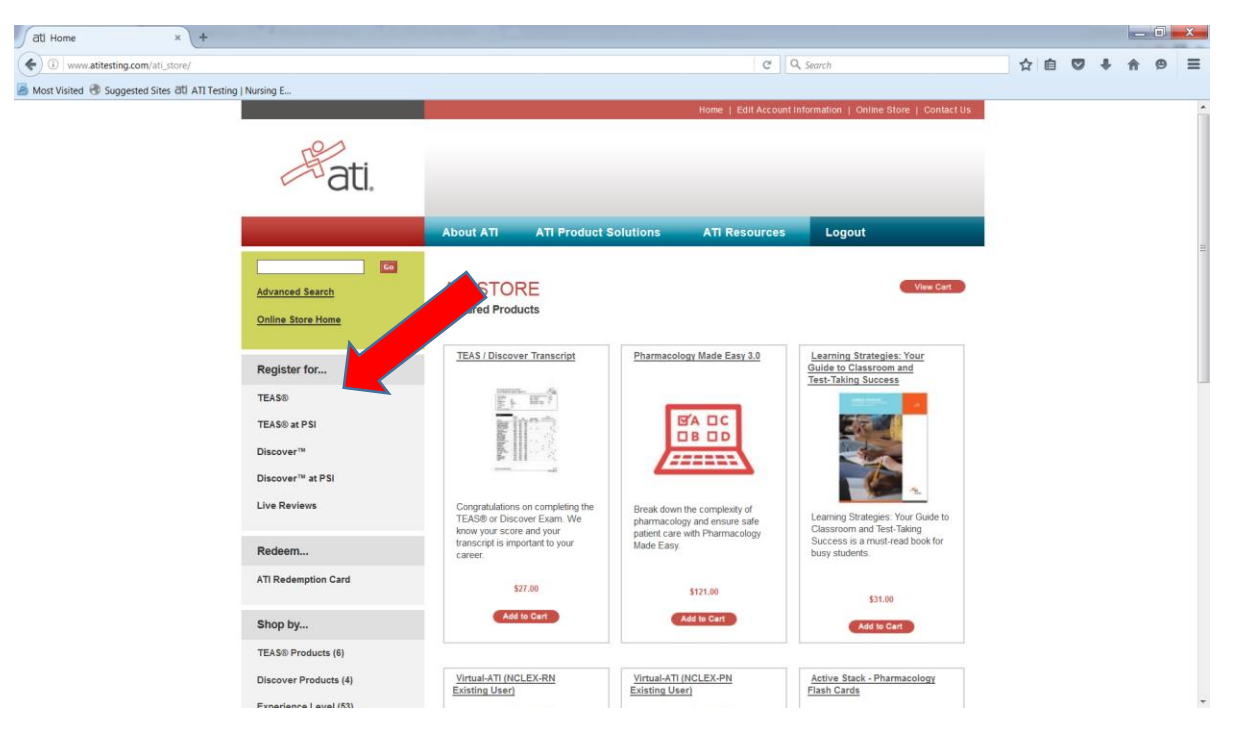

7. Fill out registration Information. Under Program Type select **TEAS for Nursing Students. Complete** additional information as listed below.

| Pati.                                                                                                    |                                                                    |                                                                           |                                             |                                                                       |  |  |
|----------------------------------------------------------------------------------------------------|--------------------------------------------------------------------|---------------------------------------------------------------------------|---------------------------------------------|-----------------------------------------------------------------------|--|--|
|                                                                                                    |                                                                    |                                                                           |                                             |                                                                       |  |  |
| REGISTRATION                                                                                                    |                                                                    |                                                                           |                                             |                                                                       |  |  |
| Please select the city and state and then o                                                                                                    | lick Next.                                                         |                                                                           |                                             |                                                                       |  |  |
|                                                                                                    | Program Type                                                       | TEAS for Nursing Students                                                 | -                                           |                                                                       |  |  |
|                                                                                                    | Country                                                            | USA                                                                       |                                             |                                                                       |  |  |
|                                                                                                    | State                                                              | Florida                                                                   | -                                           |                                                                       |  |  |
|                                                                                                    | City                                                               | Fort Myers                                                                | •                                           |                                                                       |  |  |
|                                                                                                    | •                                                                  | Cancel Next                                                               |                                             |                                                                       |  |  |
| The schools listed above reflect registration and payment through our comparison and payment through our comparison of the second second secon | ct a small number of the instit<br>Ir website. If you do not see y | tutions currently offering the TEAS<br>our school listed here please cont | test. These schools<br>act them to find out | s have elected to handle TEAS<br>t how to register for the TEAS exam. |  |  |
| If you have been referred to our website by your institution but do not see them listed above, you may consider taking the TEAS exam at a PSI testing center as an alternative. Additional information about PSI can be found <u>here.</u>                                                                                                    |                                                                    |                                                                           |                                             |                                                                       |  |  |
|                                                                                                    | Copyright© 2015 Assessment<br>Privacy Policy   Terms of Use        | t Technologies Institute®, LLC. All rights                                | eserved.                                    | ATI Product Solutions   Shop   Contact Us                             |  |  |

- 8. Be sure to select **Florida SouthWestern State College, Fort Myers, FL** for location, when choosing your **TEAS test date and location from the list**. Follow the prompts to finish the registration process.
- 9. Monitor your email for confirmation of your exam registration. Keep this email as proof of your registration.